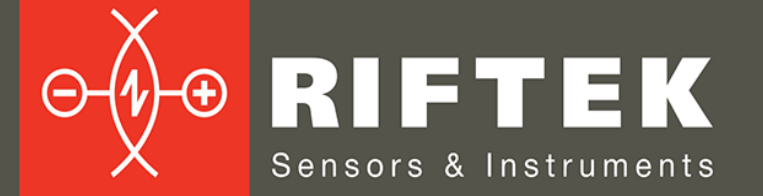

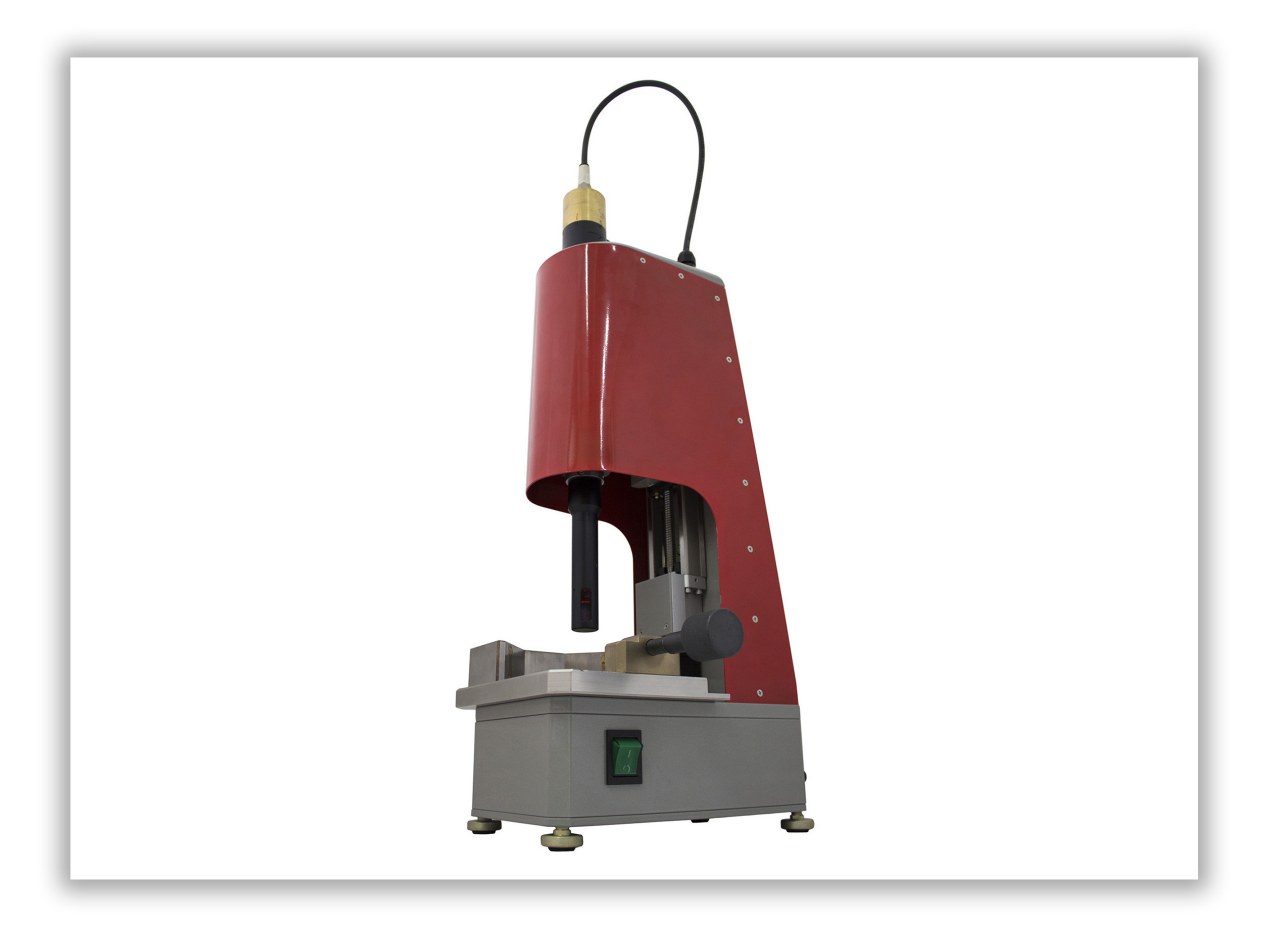

# LEAF SPRING HOLE INNER DIAMETER MEASUREMENT MACHINE

# RF096-30/75-120 Model

**User's manual** 

www.riftek.com info@riftek.com

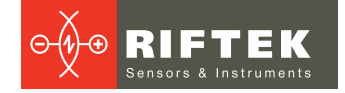

# Contents

| 1 Safety precautions                                                  | 3          |
|-----------------------------------------------------------------------|------------|
| 2 CE compliance                                                       |            |
| 3 Laser safety                                                        | 3          |
| 4 General information                                                 |            |
| 5 Basic technical data                                                | 4          |
| 6 Example of item designation when ordering                           | 4          |
| 7 Structure and operating principle                                   | 5          |
| 8 Connection                                                          | 6          |
| 9 Network setting                                                     | 6          |
| 10 Intended use                                                       | 6          |
| 10.1 Prenaration for use                                              | 6          |
| 10.2 How to install a leaf spring                                     | 6          |
| 11 Service program                                                    | 0          |
| 11.1 System requirements                                              | 7          |
| 11.2 Punning the program                                              | 7          |
| 11.2. Authorization                                                   | 7          |
| 11.4 Main window                                                      | <i>ا</i> و |
| 11.4. IVIdili Villuow                                                 | o          |
| 11.5. Settings"                                                       |            |
| 11.5.1. Settings window                                               |            |
| 11.5.1.1. SUAN IAD                                                    |            |
|                                                                       | 10         |
|                                                                       | 11         |
| 11.5.1.4. "ABOUT" tab                                                 | 12         |
| 11.5.2. User Management Window                                        | 12         |
| 11.5.2.1. "My Account" tab                                            | 12         |
| 11.5.2.2. "Account Management" tab                                    | 13         |
| 11.5.3. "Connection" Window                                           | 14         |
|                                                                       | 14         |
| 11.7. Measurement                                                     | 16         |
| 11.7.1. Scan session                                                  |            |
| 11.7.2. Scanning                                                      |            |
| 11.7.2.1. Creating the scan program and starting the scanning process | 16         |
| 11.7.2.2. Ignore area                                                 | 17         |
| 11.7.2.3. 3D view                                                     | 18         |
|                                                                       | 19         |
| 11.7.2.5. Zoom                                                        | 20         |
| 11.7.3. Browsing the results                                          | 20         |
| 11.7.4. History                                                       | 20         |
| 11.7.5. Scan report                                                   | 20         |
| 11.7.6. Export / Import data                                          | 20         |
| 11.8. Hot keys                                                        | 21         |
| 12. Technical support                                                 | 21         |
| 13. Warranty policy                                                   | 21         |
| 14. Revisions                                                         | 21         |
| 15. Distributors                                                      | 21         |

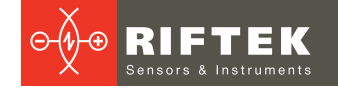

# 1. Safety precautions

- Use supply voltage and interfaces indicated in the machine specifications.
- In connection/disconnection of cables, the system power must be switched off.
- Do not use the system in locations close to powerful light sources.

# 2. CE compliance

The machine has been developed for use in industry and meets the requirements of the following Directives:

- EU directive 2014/30/EU. Electromagnetic compatibility (EMC).
- EU directive 2011/65/EU, "RoHS" category 9.

# 3. Laser safety

The machine makes use of a c.w. 660 nm wavelength semiconductor laser. Maximum output power is 1 mW. The system belongs to the 2 laser safety class according to IEC/EN 60825-1:2014. The following warning label is placed on the housing:

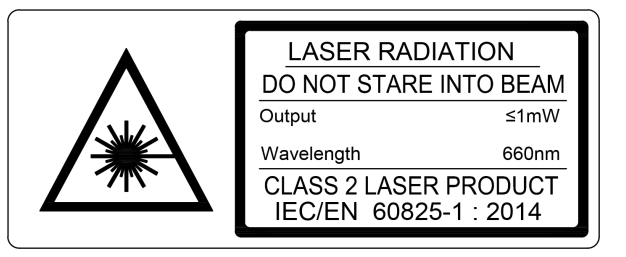

The following safety measures should be taken while operating the machine:

- Do not target laser beam to humans.
- Do not disassemble the laser sensor.
- Avoid staring into the laser beam.

# 4. General information

The machine is intended for non-contact scanning and inner diameter measurement of leaf springs holes.

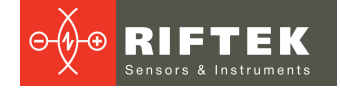

# 5. Basic technical data

| Pa                                         | rameter                               | Value                                              |
|--------------------------------------------|---------------------------------------|----------------------------------------------------|
| Measured ID range, mm                      |                                       | 3075                                               |
| ID measurement accuracy, mm                |                                       | ±0.04                                              |
| Angle scan resolution, points for turnover |                                       | 3200                                               |
| Hole depth measurement range,              | mm                                    | 120                                                |
| Linear translation accuracy, mm            |                                       | ±0.05                                              |
| Linear translation resolution, mm          |                                       | programmable, from 0.02                            |
| Laser sensor linearity, µm                 |                                       | ±20                                                |
| Laser sensor resolution, µm                |                                       | 5                                                  |
| Laser sensor sample frequency,             | kHz                                   | 10                                                 |
| Light source                               |                                       | red semiconductor laser,<br>660 nm wavelength      |
| Laser sensor output power, mW              |                                       | 1                                                  |
| Laser safety class                         |                                       | 2 (IEC60825-1)                                     |
| Interface                                  |                                       | Ethernet                                           |
| Power supply, V                            |                                       | 220                                                |
| Measurement speed, parts/s                 |                                       | programmable,<br>depending on depth                |
| Environmental resistance                   | Vibration                             | 20 g / 10…1000 Hz, 6 hours for<br>each of XYZ axes |
|                                            | Shock                                 | 30 g / 6 ms                                        |
|                                            | Permissible ambient light, lx         | 30000                                              |
|                                            | Relative humidity, %                  | 5-95 (no condensation)                             |
|                                            | Operating ambient temperature, °<br>C | 0+45                                               |
|                                            | Storage temperature, °C               | -20+70                                             |
| Housing material                           |                                       | aluminum                                           |
| Weight (without cables), gram              |                                       | 13000                                              |

Note: Machine parameters can be changed for a specific task.

# 6. Example of item designation when ordering

RF096-Dmin/Dmax-L

| Symbol    | Description               |  |
|-----------|---------------------------|--|
| Dmin/Dmax | ID measurement range, mm. |  |
| L         | Hole depth, mm.           |  |

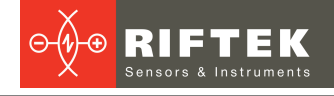

40

#### 7. Structure and operating principle

Operation of the machine is based on the scanning of the item inner hole surface by rotating point triangulation laser sensor.

The machine contains a base on which installed a table with the V-block and fixing screw (for placing the measured spring), linear translation mechanism, controller. The linear translation mechanism carries the rotation module on which the laser sensor installed. On the back side of the machine there are two connectors for power and interface.

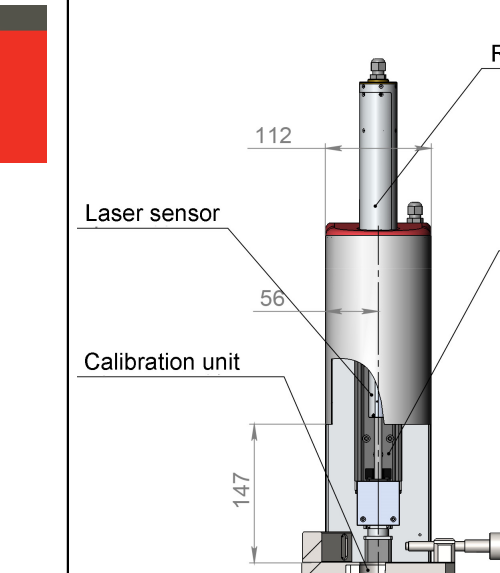

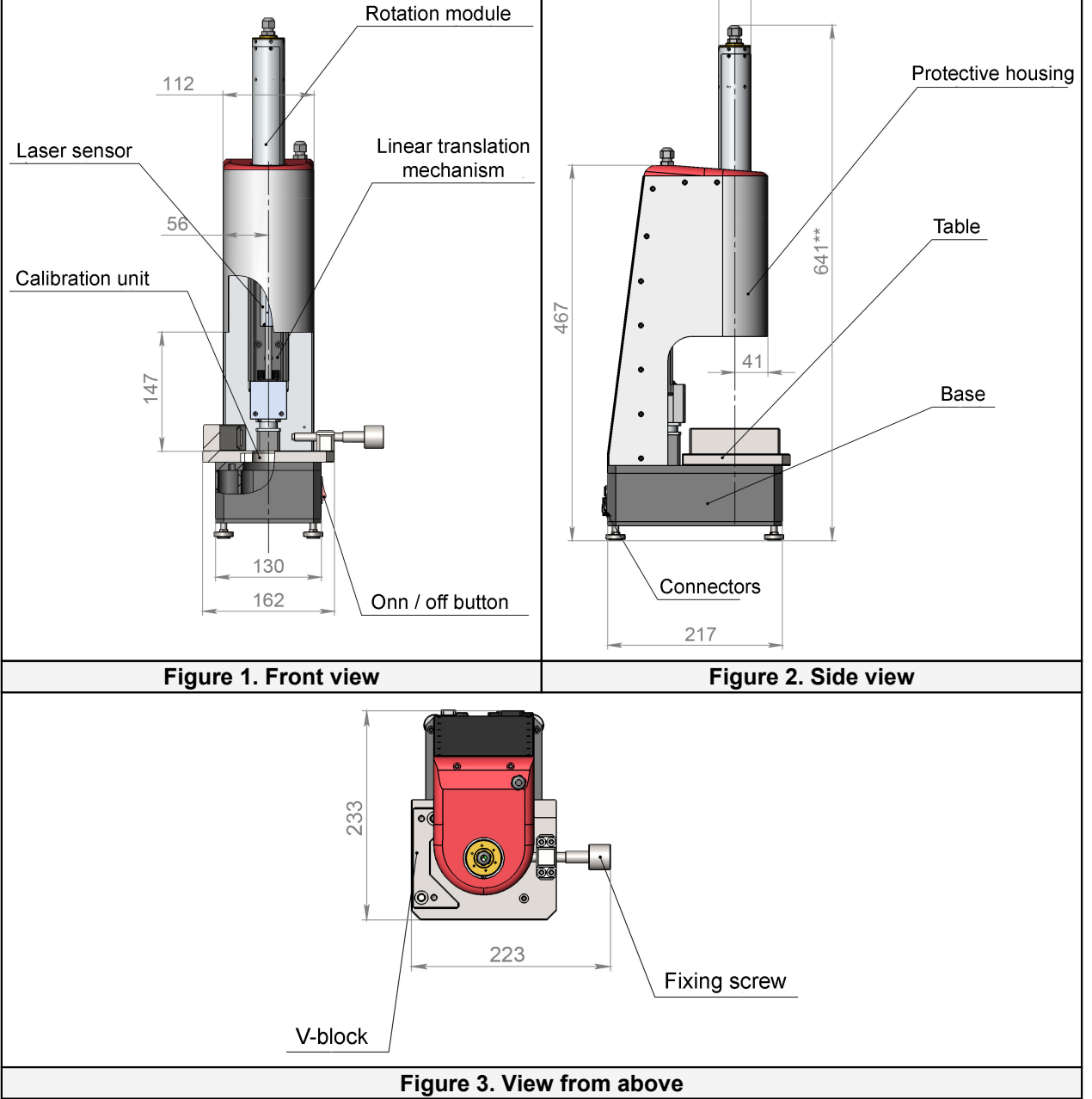

The machine operates as follows:

A leaf spring must be installed onto the table and fixed in the V-block by the fixing screw. On the operator's command, a laser sensor moves into the control hole. Rotating laser sensor scans the inner surface of a leaf spring, and the system transmits polar coordinates of the surface (distance from the rotation axis measured by the sensor and a corresponding angle of rotation) to the PC for calculating the required geometric

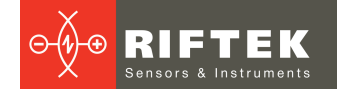

parameters. The depth of control and number of measured cross sections are defined by the software.

# 8. Connection

- Connect the machine to your PC by means of two cables (Ethernet cable and RS485 cable).
- Connect the power cable to the rotation module (this power cable is mounted on the machine housing).
- Connect the machine to 220V AC by using the special power cable. All cables are shipped with the machine.

# 9. Network setting

The machine is shipped with the following default network configuration:

• IP address: 192.168.0.3.

It is imperative to configure the network card of the PC in the following address space: 192.168.0.X.

# 10. Intended use

# **10.1. Preparation for use**

- Check the condition of output window of laser sensor and, if necessary, wipe it with a soft cloth.
- Rotate a laser sensor by hand and check smooth progress.
- Check the cables and power supply.
- Make sure that the network settings are correct.
- Switch on the machine.
- Run a service program.

• Perform the <u>calibration procedure</u> (for the first use).

When you have done all the steps listed above, you can start the <u>measurement</u> <u>procedure</u>. How to install the springs properly, see in the next topic.

# 10.2. How to install a leaf spring

Depending on the spring size, there are four ways to install it on the table.

To install a leaf spring 1, it is necessary to place it on the table tight to the Vblock, and to fix it by the fixing screw (Figure 4).

To install the smaller leaf springs (# 2, 3, 4), you need to use special liners as shown on Figures 5, 6, 7. Liners are supplied with the machine.

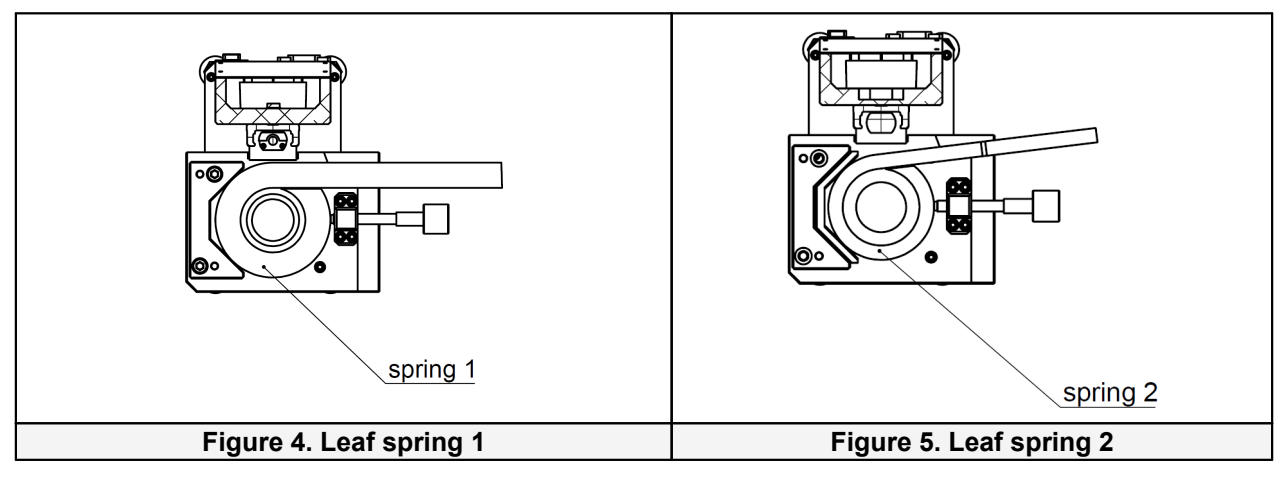

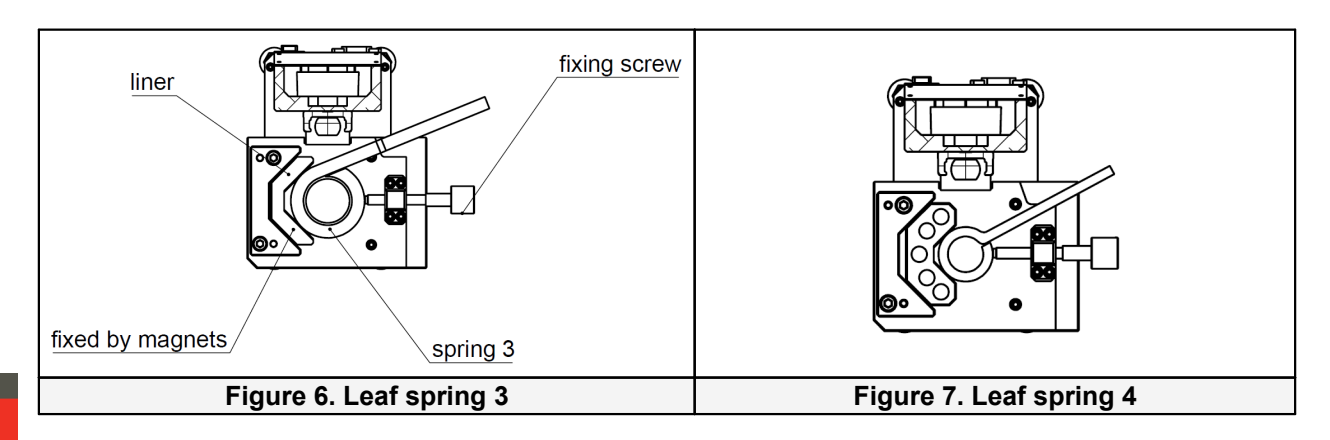

# 11. Service program

# 11.1. System requirements

- Operating system Windows 7 and later.
- Microsoft Visual C++ Runtime Redistributable for Windows 64-bit. Shipped with the package (you need to run **vcredist\_x64.exe**).

# 11.2. Running the program

To run the program, you need to double-click on the executable file - idm.exe.

# 11.3. Authorization

After you run the program, you need to log in:

| 🔤 Lo         | g In - ID Measurement App – |      | × |
|--------------|-----------------------------|------|---|
| User name:   |                             |      | ~ |
| - assirer ar | Log In                      | Exit |   |

- Enter the user name (by default Admin).
- Enter the password (by default Admin).
- Click the Log In button.

How to create a new account, or how to edit a current account, see p. <u>11.5.2.</u>

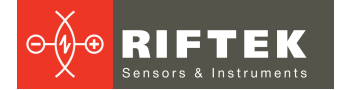

# 11.4. Main window

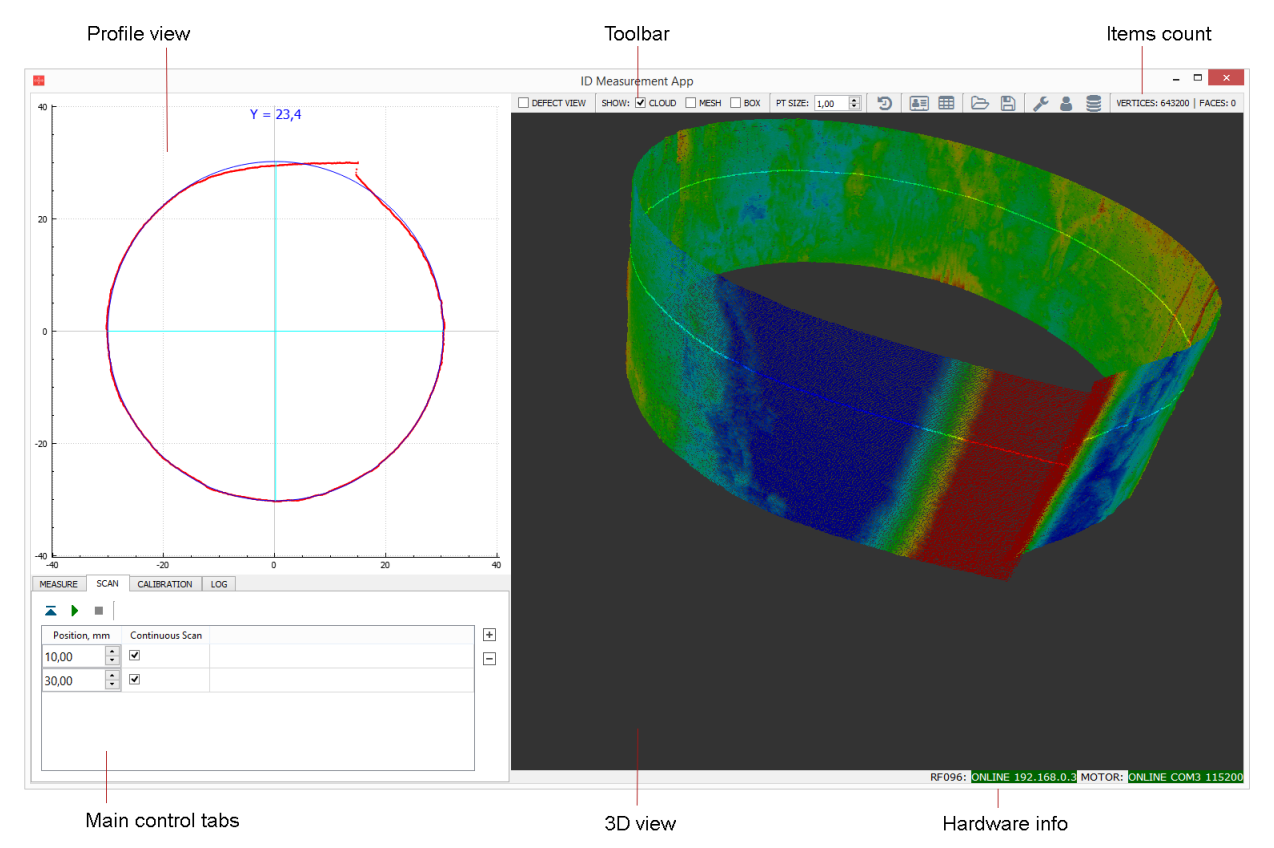

## Main control tabs:

| Tab         | Description                                              |  |
|-------------|----------------------------------------------------------|--|
| Measure     | Calculated parameters for selected profile / whole scan. |  |
| Scan        | Scan settings and scan process control.                  |  |
| Calibration | System calibration.                                      |  |
| Log         | Program log.                                             |  |

### Toolbar:

| E          | lement | Description                                                                                                 |  |
|------------|--------|----------------------------------------------------------------------------------------------------|--|
| DEFECT     | /IEW   | Toggle the profile / defect view. The defect view mode is intended to show the profile deviations in depth. |  |
|            | CLOUD  | Switch on / off the display of point cloud.                                                                 |  |
| SHOW: MESH |        | Switch on / off the view of triangle mesh built from a point cloud (press <b>Ctrl</b> key to rebuild mesh). |  |
|            | BOX    | Draw a scale box.                                                                                           |  |
| PT SIZE    |        | Change a point size for a point cloud.                                                                      |  |
| Ð          |        | History of measurements.                                                                                    |  |
|            |        | Session window.                                                                                             |  |
|            |        | Open the report in Excel.                                                                                   |  |
| Ŋ          |        | Import a point cloud / mesh from an external file.                                                          |  |
|            |        | Export a current cloud / mesh / profile to an external file.                                                |  |
| all a      |        | Scan and hardware settings, information about the program.                                                  |  |
| -          |        | Account management window.                                                                                  |  |
|            |        | Connection window.                                                                                          |  |

# 11.5. Settings

# 11.5.1. "Settings" window

## 11.5.1.1. "SCAN" tab

Click 差 in the toolbar. The SCAN tab:

| SCAN    | HARDWARE     | REPO | RT UI AUTOMATION ABOUT |        |
|---------|--------------|------|------------------------|--------|
|         | Parameter    |      | Value                  | ^      |
| VERTIC  | CAL MOTION   |      |                        |        |
| Scan St | tep, mm      |      | 0,10                   |        |
| Table L | .evel, mm    |      | 0,00                   |        |
| Upper   | Limit, mm    |      | 116,55                 |        |
| Lower   | Limit, mm    |      | 0,00                   |        |
| Contin  | uous Mode    |      | <                      |        |
| Measu   | res per Turn |      | 3200                   |        |
| FILTER  | ING          |      |                        |        |
| Remov   | e Noise      |      | •                      |        |
| Auto-r  | emove Peak   |      |                        |        |
| Peak Ex | ctension, pt |      | 0                      |        |
| Profile | Smoothing    |      |                        |        |
| Model   | Smoothing    |      |                        | $\sim$ |

# VERTICAL MOTION:

| Parameter         | Description                                                                                                    |
|-------------------|----------------------------------------------------------------------------------------------------|
| Scan Step, mm     | Scan step for Continuous Mode.                                                                                                    |
| Table Level, mm   | Height where a top of table surface located.                                                                                                    |
| Upper Limit, mm   | Upper limit of the vertical motion of the linear translation mechanism. The maximum value is 116.55.                                                                                                    |
| Lower Limit, mm   | Lower limit of the vertical motion of the linear translation mechanism.                                                                                                    |
| Continuous Mode   | Default and recommended mode of scanning. Uncheck to switch to turn-per-<br>step mode in case of troubleshooting. In addition, turn-per-step mode may be<br>preferable in case of discrete scan.                                                |
| Measures per Turn | Number of points per single profile. Maximum and default value is 3200.<br>Change to lower value in order to lower memory consumption. In addition, it<br>makes sense to use lower values on bigger scan step to make a point cloud<br>uniform. |

## FILTERING:

| Parameter          | Description                                                                                                    |  |  |
|--------------------|----------------------------------------------------------------------------------------------------|--|--|
| Remove Noise       | General noise removal filter (recommended to always be turned on).                                                                                            |  |  |
| Auto-remove Peak   | Program guesses the peak location to remove it from scan. It is experimental feature that works fair on a clear surface only. Manual peak set is recommended. |  |  |
| Peak Extension, pt | Enable a filter to remove extra points from both sides (number of points).                                                                                    |  |  |
| Profile Smoothing  | Apply a smooth filter on each profile. Recommended to use only on discrete scans (it's not good on whole point cloud).                                        |  |  |

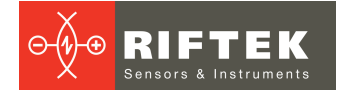

| Parameter       | Description                                                                                                    |
|-----------------|----------------------------------------------------------------------------------------------------|
| Model Smoothing | Apply parameters of model smoothing (UPRc and Lc).                                                                                                    |
| UPRc            | The maximum allowable number of undulations per one revolution. The range of values: 03200 (number of points). The default value is "50". The less the value, the more smoothed the profile will be. If the value is "0", the profile will be completely smoothed. |
| Lc, mm          | The size of the surface roughness to be smoothed (in vertical direction). The default value is "4". If the value is "0", the profile will not be smoothed.                                                                                                    |

## **CALIBRATION:**

| Parameter          | Description                                                   |   |
|--------------------|---------------------------------------------------------------|---|
| Calibration Method | Calibration method:                                           | ] |
|                    | Sample - calibration using the calibration unit;              |   |
|                    | Embedded - calibration using the embedded calibration detail. |   |

To save the changes, click  $\ensuremath{\textbf{OK}}$  .

# 11.5.1.2. "HARDWARE" tab

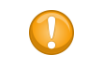

Hardware settings must remain unchanged and may be overridden only in case of firmware upgrade.

# Click *I* in the toolbar and go to the **HARDWARE** tab:

| Parameter        | Value                  |
|------------------|------------------------|
| RF096 SETTINGS   |                        |
| TCP/IP Address   | 192.168.0.3            |
| Destination Port | 6003                   |
| Source Port      | 6008                   |
| MOTOR SETTINGS   |                        |
| Serial Port      | USB Serial Port (COM3) |
| Baud Rate        | 115200 👻               |
| Network ID       | 10                     |
| Motor Step, mm   | 0,000078               |
|                  |                        |

## **RF096 SETTINGS:**

| Parameter        | Description                                                                 |
|------------------|-----------------------------------------------------------------------------|
| TCP/IP Address   | TCP/IP address of RF096 (IP address of your PC must be in the same subnet). |
| Destination Port | Ports used for communication with PE006                                     |
| Source Port      |                                                                             |

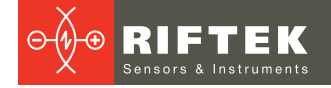

## **MOTOR SETTINGS:**

| Parameter      | Description                                |
|----------------|--------------------------------------------|
| Serial Port    | Serial port of the motor (COM on Windows). |
| Baud Rate      | Baud rate of the motor.                    |
| Network ID     | Network ID of the motor.                   |
| Motor Step, mm | Motor step in millimeters.                 |

To save the changes, click **OK**.

# 11.5.1.3. "REPORT" tab

Click *I* in the toolbar and go to the **REPORT** tab:

|      |                   | Settings       | 5 - ID N  | leasurem | nent A | рр    | ?      | × |
|------|-------------------|----------------|-----------|----------|--------|-------|--------|---|
| SCAN | HARDWARE          | REPORT         | UI        | AUTOMATI | ION    | ABOUT |        |   |
| Rep  | ort save path:    |                |           |          |        |       |        |   |
| E:/  | Work/Projects/ID  | M/Reports      |           |          |        |       | Browse | • |
|      | Generate report : | automatially : | after ear | h scan   |        |       |        |   |
|      | Generate report   | automatially a | after ead | h scan   |        |       |        |   |
|      |                   |                |           |          |        |       |        |   |
|      |                   |                |           |          |        |       |        |   |
|      |                   |                |           |          |        |       |        |   |
|      |                   |                |           |          |        |       |        |   |
|      |                   |                |           |          |        |       |        |   |
|      |                   |                |           |          |        |       |        |   |
|      |                   |                |           |          |        |       |        |   |
|      |                   |                |           |          |        |       |        |   |

Click **Browse** and specify a path to the directory where the reports will be stored. To generate the reports automatically after each scan, select **Generate report automatically after each scan**.

To save the changes, click **OK**.

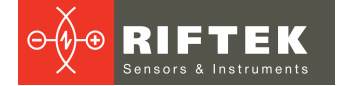

## 11.5.1.4. "ABOUT" tab

Click 🎤 in the toolbar and go to the **ABOUT** tab:

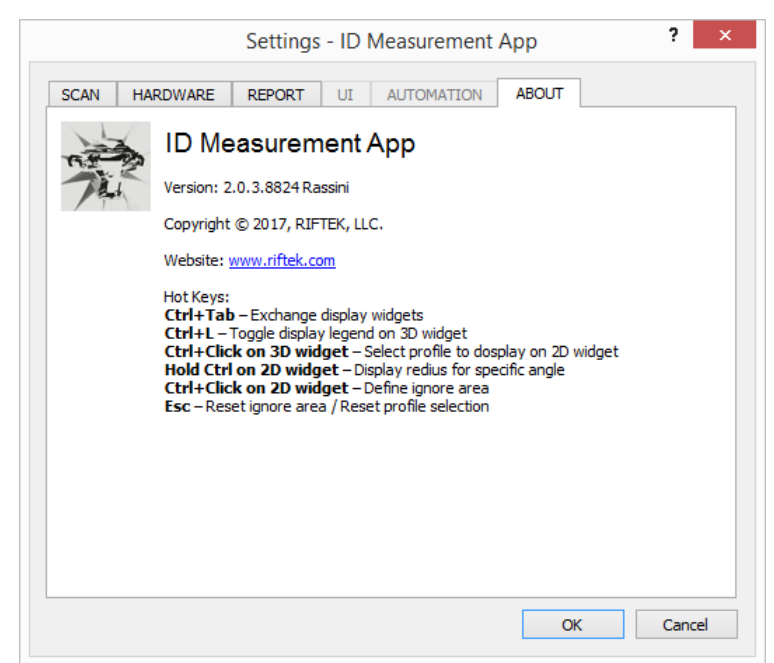

In this tab, you can find a software version, website of the device manufacturer, and a list of hot keys.

For more information about hot keys, refer to p. 11.8.

## 11.5.2. "User Management" window

## 11.5.2.1. "My Account" tab

Click 🚨 in the toolbar. The **My Account** tab:

|                | Account Management |  |
|----------------|--------------------|--|
| User name:     | admin              |  |
| Full name:     | Administrator      |  |
|                | Current password:  |  |
| Change passwor | rd New password:   |  |
|                | Retype password:   |  |
|                |                    |  |

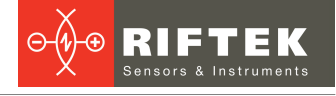

The **My Account** tab displays a name of the current account and a full name of the user.

- To change a password, you need to follow the steps below:
- Enter the current password in the **Current password** field.
- Enter the new password in the **New password** field.
- Retype the new password in the **Retype password** field.

To save the changes, click **Apply changes**.

## 11.5.2.2. "Account Management" tab

Click 🚨 in the toolbar and go to the **Account Management** tab:

| ame Group Full name           |  |
|-------------------------------|--|
| Administrator 👻 Administrator |  |
|                               |  |
|                               |  |
|                               |  |
|                               |  |
|                               |  |
|                               |  |
|                               |  |
|                               |  |
|                               |  |
|                               |  |
|                               |  |
|                               |  |
|                               |  |
|                               |  |
|                               |  |
|                               |  |
|                               |  |
|                               |  |

In the **Account Management** tab, you can add, edit, or delete the accounts. To add a new account:

- Click Add.
- Enter the account name in the **User name** field (this name will be used to log in).
- Select a group from the Group list: Administrator or Operator.
- Enter a full name of the user in the **Full name** field.
- Click Apply.
- In the emerged dialog box, set the password for the new account: enter the password in the **Password** field, then retype it in the **Retype password** field, and click **Ok**.

To edit the account:

- Edit the account (NOTE: only the group and the full name can be changed).
- Click Apply.

To delete the account:

- Place the cursor in the Full name field.
- Click Delete.

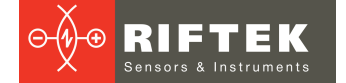

# 11.5.3. "Connection" window

Click 🗐 in the toolbar. The **Connection** window:

| - <del></del> | Connection - ID Measurement App ? × |
|---------------|-------------------------------------|
| Database t    | ype:                                |
| SQLite        | (local)                             |
|               | (remote server)                     |
| Driver:       | {MySQL ODBC 5.3 Unicode Driver}     |
| Server:       | activate.riftek.com                 |
| User ID:      | root                                |
| Password:     | *****                               |
| Database:     | IDM                                 |
| Test conne    | cction Connect                      |
|               |                                     |

By default, a local database is selected (**SQLite**). If you select **MySQL**, you need to perform the setting procedure:

| oğe        | Connection - ID Measurement App ? × |
|------------|-------------------------------------|
| Database t | vpe:                                |
| 🔿 SQLite   | (local)                             |
| MySQL      | (remote server)                     |
| Driver:    | {MySQL ODBC 5.3 Unicode Driver}     |
| Server:    | activate.riftek.com                 |
| User ID:   | root                                |
| Password:  | •••••                               |
| Database:  | IDM                                 |
| Test conne | ection Connect                      |
|            |                                     |

# 11.6. Calibration

The calibration procedure must be done once before you start to use the machine. You may recalibrate it in case of significant changes to the environment.

The calibration is performed using the embedded calibration detail. The calibration parameters are preset in the program and must not be changed:

| MEASURE  | SCAN | CALIBRATIO | N LOG |   |
|----------|------|------------|-------|---|
| <b>T</b> |      |            |       |   |
|          |      |            |       |   |
| Position | , mm | Radius, mm |       | + |
| 25,00    | ÷    | 25,00      | •     | - |
| 35,00    | -    | 32,50      | •     |   |

Buttons assignment:

| Button | Description                    |
|--------|--------------------------------|
| •      | Start the calibration process. |
|        | Stop the calibration process.  |
| I      | Lift up the sensor.            |

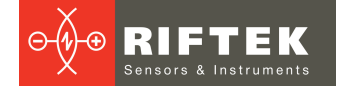

To perform the calibration procedure, follow the steps below:

- Click 差 in the toolbar.
- In the SCAN tab, select Embedded for the Calibration Method parameter, and click OK.
- Close the **Settings** window.
- Click •.

Upon successful calibration, you will see the following:

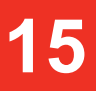

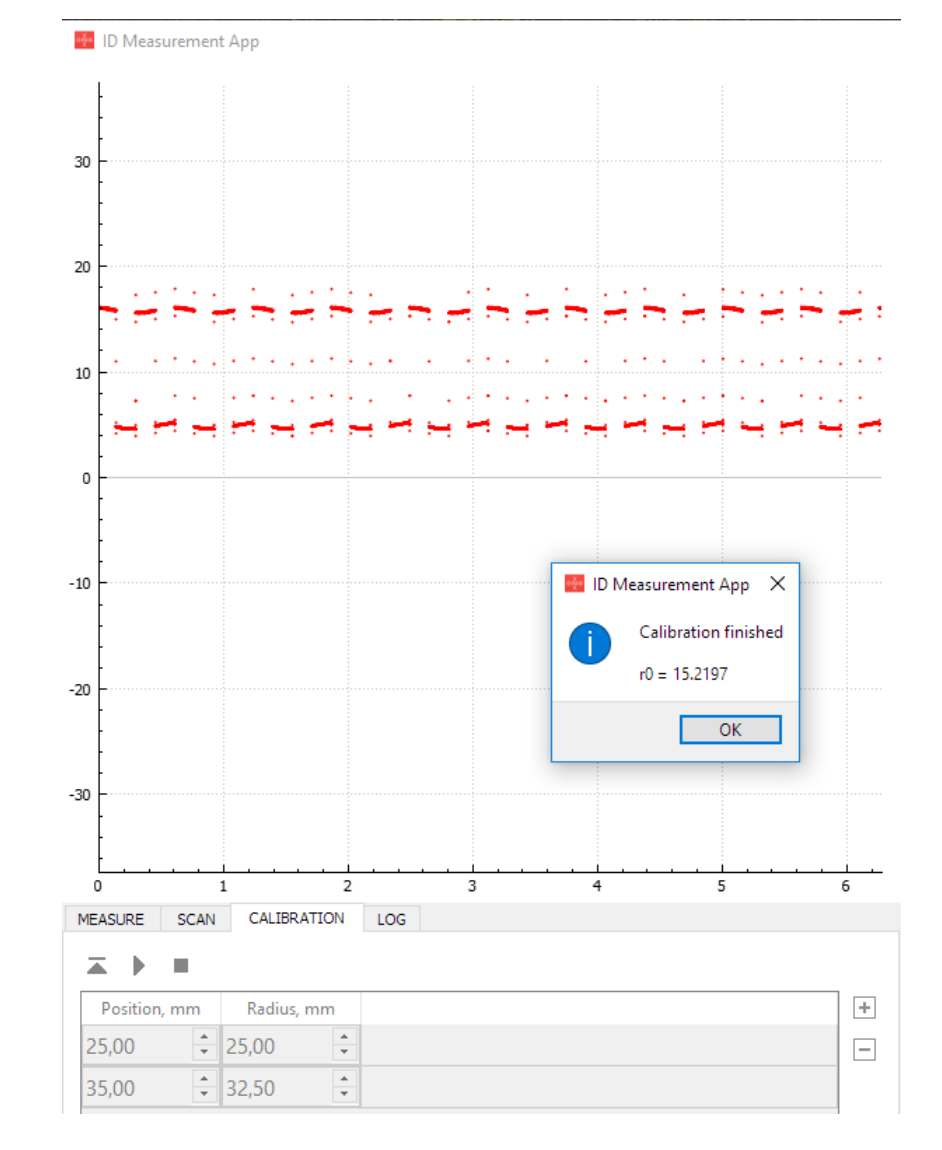

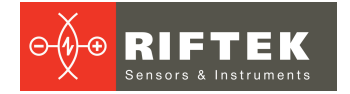

# 11.7. Measurement

## 11.7.1. Scan session

The Session window appears immediately after authorization.

| oğe.                | Ses | sion - ID Measur | ement App    |             | ? ×         |
|---------------------|-----|------------------|--------------|-------------|-------------|
| User name:          | Me  | asurements:      |              |             |             |
| Administrator       |     | Measurement      | Normal value | Tolerance - | Tolerance + |
| Plant name:         | -   | Average Diameter | 60,42        | 0,02        | 0,02        |
| M1                  | ~ · | Minimal Diameter | 58,48        | 0,02        | 0,02        |
| Area name:          |     | Maximal Diameter | 67,21        | 0,02        | 0,02        |
| Previas             | ¥   | Cylindricity     | 4.59         | 0.02        | 0.02        |
| Line of production: |     | Roundness        | 3.07         | 0.02        | 0.02        |
| Client name:        |     | T                | • • •        | 0.02        |             |
| Client              |     | Japer            | •            | • • •       | •           |
| Project name:       |     |                  |              |             |             |
| A1                  | ~   |                  |              |             |             |
| Part number:        |     |                  |              |             |             |
| PN001               | ~   |                  |              |             |             |
| Product order:      |     |                  |              |             |             |
| PO001               |     |                  | Save ar      | nd Proceed  |             |

The **Session** window can be opened by clicking **E** in the toolbar. In this window, the user should:

- Create the session description by populating the fields in the left side;
- Customize a list of measurements:
  - o Tick the parameters you need to measure;
  - Set the nominal values and tolerances.

To save the changes, click Save and Proceed.

After typing the value in the field, you need to press the **Enter** key, otherwise this value will not be saved.

## 11.7.2. Scanning

## 11.7.2.1. Creating the scan program and starting the scanning process

When you have created the scan session, it is necessary to create the scan program. Each program step must be entered to the table:

| MEASURE SCAN   | CALIBRATION     | LOG |   |
|----------------|-----------------|-----|---|
| <b>T b</b> = [ |                 |     |   |
|                |                 |     |   |
| Position, mm   | Continuous Scan |     | + |
| 10,00          | ✓               |     | - |
| 40,00          | ✓               |     |   |

**Position** – height to move to in millimeters (relative to the table surface). To add the scan position, click +. To remove the scan position, put the cursor in the empty field to the right of the selected position, press the left mouse key, and then click  $\boxdot$ .

**Continuous Scan** – trigger to take a series of profiles from this position to the next one. The step can be customized in the "Settings" window, the "SCAN" tab (see p. 11.5.1.1). When it is unchecked, a single profile will be taken and then a sensor will be moved to the next position.

Buttons assignment:

| Button | Description                 |
|--------|-----------------------------|
| •      | Start the scanning process. |
|        | Stop the scanning process.  |
|        | Lift up the sensor.         |

described in p. 10.2. and click b in order to start the scanning process.

When you have created the scan program, install a leaf spring onto the table as

17

## 11.7.2.2. Ignore area

During the scan process or right after it, you may select the defective area to exclude it from calculation (hereinafter - the ignore area). You may select only one such area. In order to select the ignore area, hold the **Ctrl** key pressed and click the left mouse key on the profile in two different positions to cover the defective area (see the screen shot below). To reset the ignore area, press the **Esc** key.

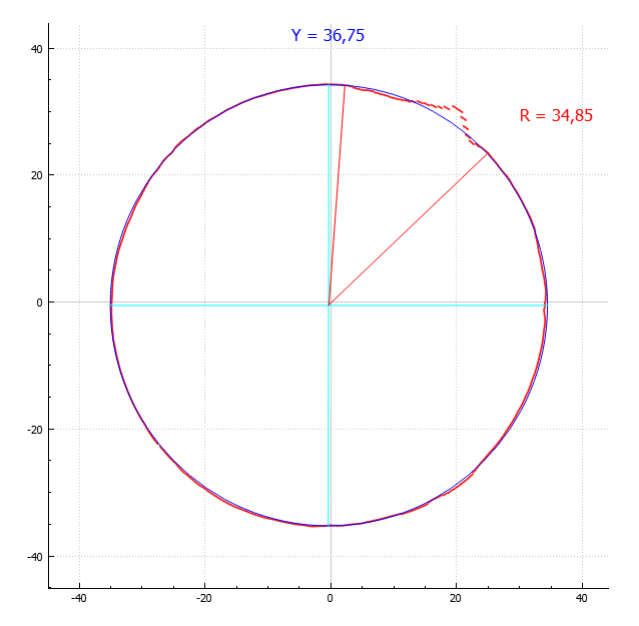

The ignore area of the selected profile will be green (in Profile View).

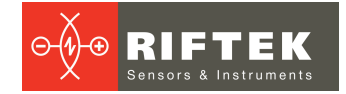

## 11.7.2.3. 3D view

When you run the scanning process, the software starts to construct the 3D model of the object.

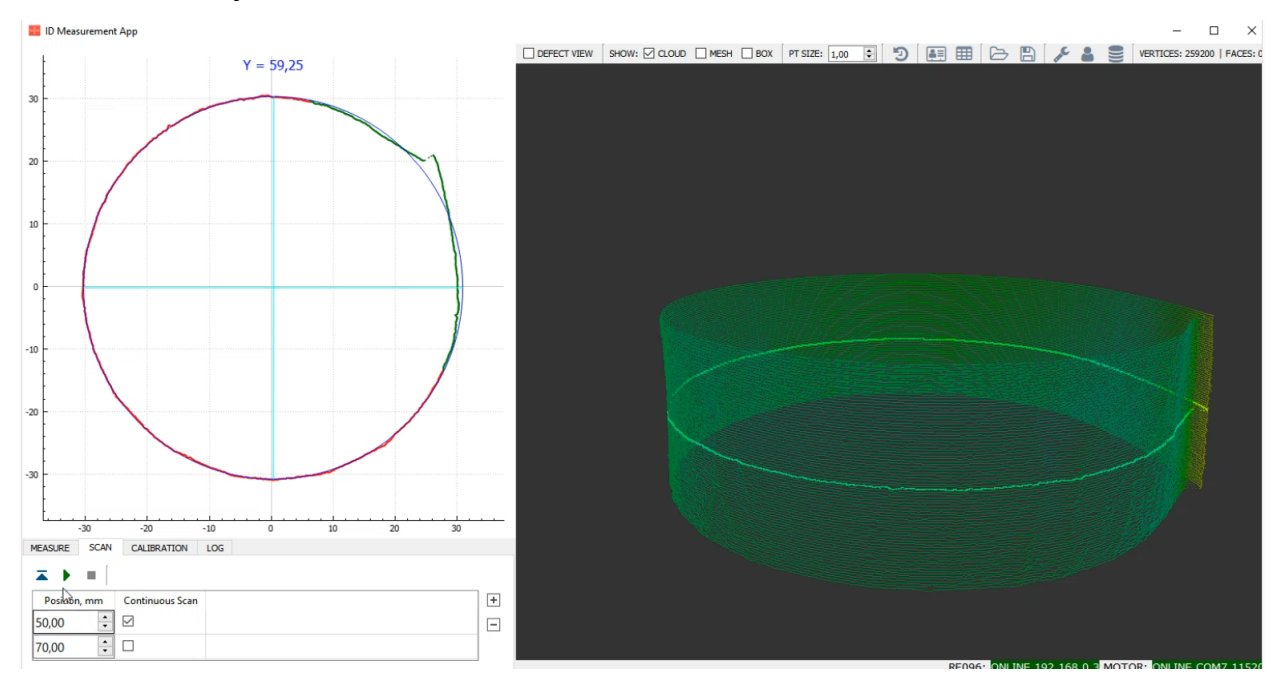

To select a profile to view in the Profile View mode, hold the **Ctrl** key pressed and click the left mouse key on the profile. In the 3D View mode, the selected profile will be highlighted.

To construct the mesh model, tick the **MESH** box in the toolbar:

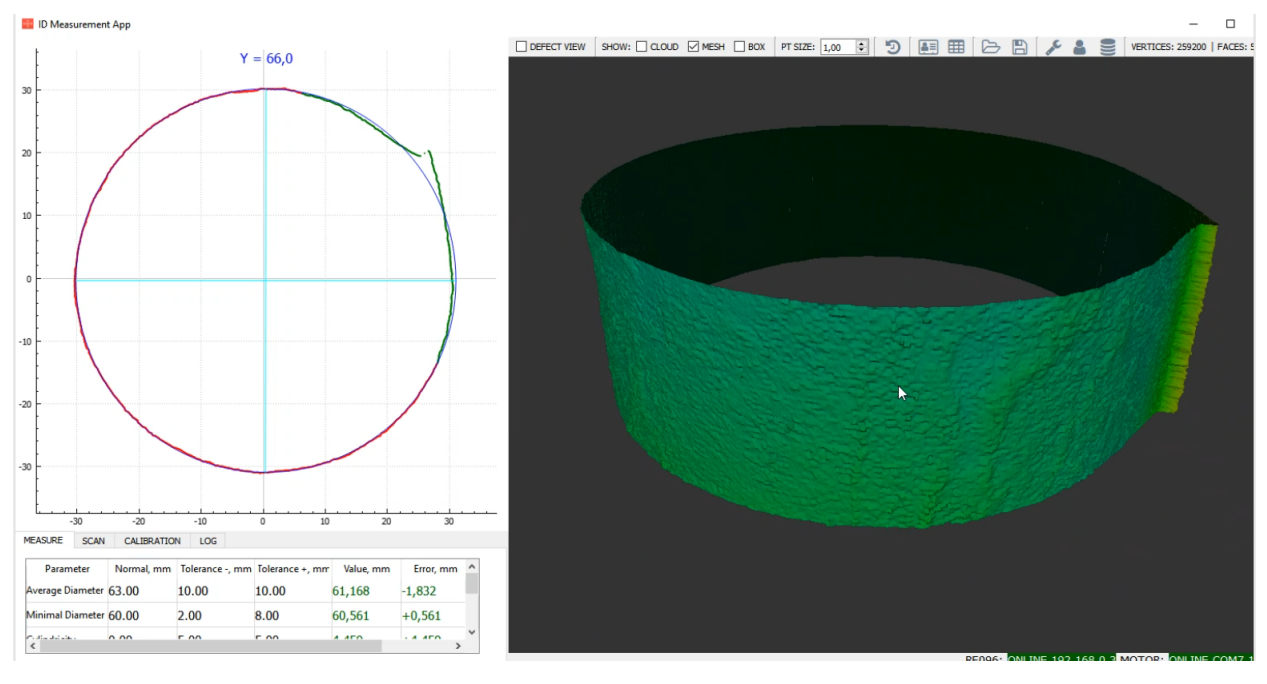

To browse the measured values, go to the **MEASURE** tab.

# 11.7.2.4. Profile view

Profile View is the detailed view of selected profile in a point cloud model. How to select a profile, see in the previous topic.

To view the profile deviations in depth, tick the **DEFECT VIEW** box in the toolbar.

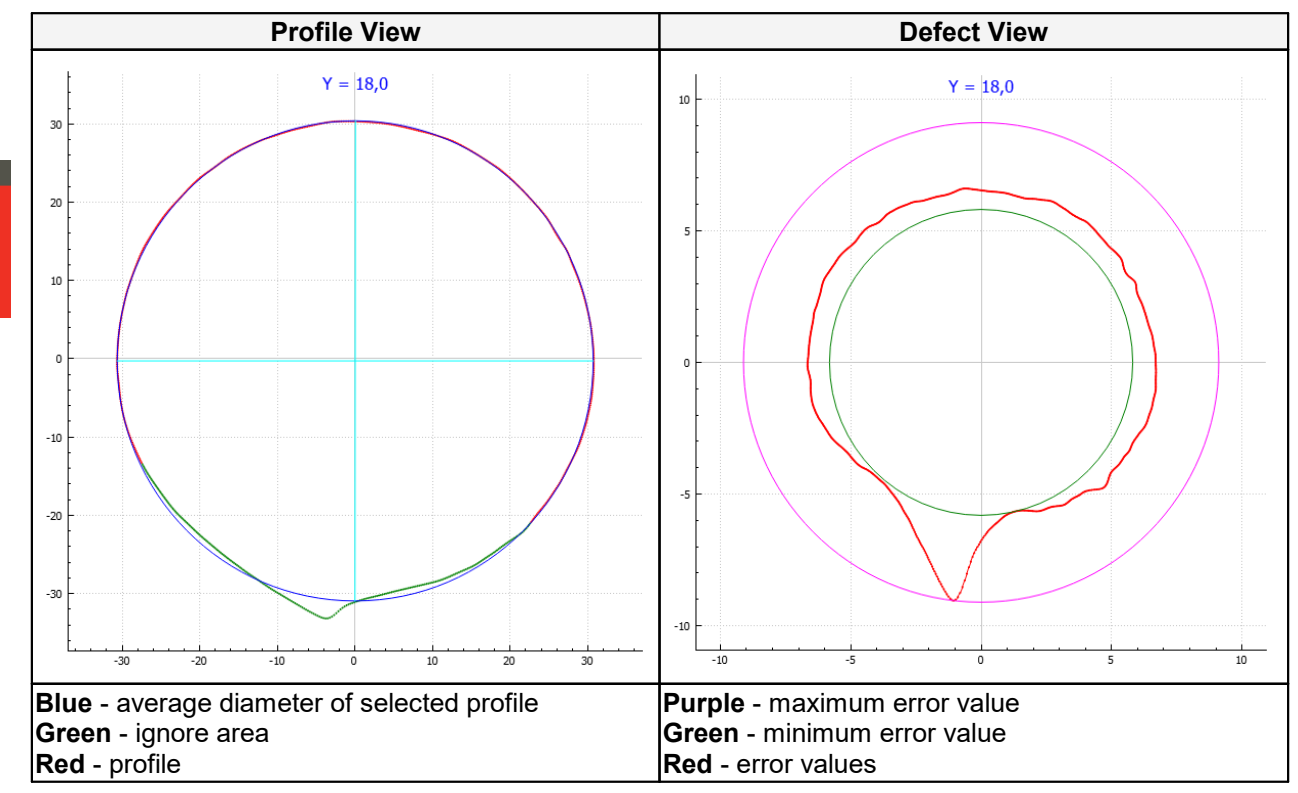

To view the radius, hold the Ctrl key pressed and put the cursor on the profile.

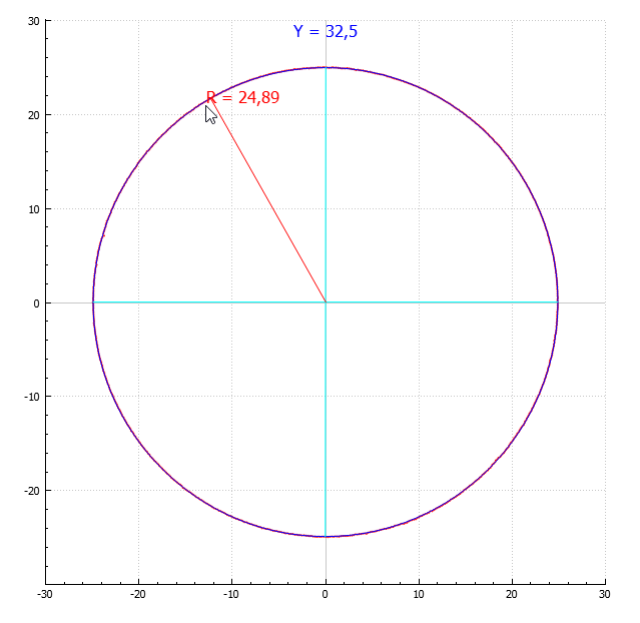

To view the measured values for selected profile, go to the **MEASURE** tab. You can exchange the Profile View and 3D View by pressing **Ctrl +Tab**.

9

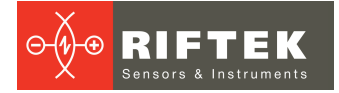

## 11.7.2.5. Zoom

You may zoom profiles (both in 3D View and Profile View) by rotating the mouse wheel, and you may move them by pressing the left mouse key. To reset these actions, you need to double-click on the area (Profile View or 3D View).

## 11.7.3. Browsing the results

To browse the measured values for the selected profile, go to the **MEASURE** tab.

| MEASURE | SCAN | CALIBRATIO | N LOG           |                 |           |           |
|---------|------|------------|-----------------|-----------------|-----------|-----------|
| Param   | eter | Normal, mm | Tolerance -, mm | Folerance +, mm | Value, mm | Error, mm |
|         |      |            |                 |                 |           |           |

The measured value will be displayed in the **Value** field. The deviation from the normal value will be displayed in the **Error** field. If the error value doesn't exceed the tolerances, it will be displayed in green color, otherwise - in red color.

To select a profile, hold the **Ctrl** key pressed and click the left mouse key on the profile in the 3D View area.

# 11.7.4. History

To browse the history of measurements, click 🔊 in the toolbar:

|            |          |               | ŀ     | History - ID Mea | surement App |             |               | ?   |
|------------|----------|---------------|-------|------------------|--------------|-------------|---------------|-----|
| Filter:    |          |               |       |                  |              |             |               |     |
| Date       | Time     | User          | Plant | Area             | Line         | Part Number | Product Order | Go? |
| 12.06.2018 | 14:34:53 | Administrator | M1    | Previas          | 1            | PN001       | PO001         | No  |
| 12.06.2018 | 17:20:58 | Administrator | M1    | Previas          | 1            | PN001       | PO001         | No  |
| 12.06.2018 | 17:25:15 | Administrator | M1    | Previas          | 1            | PN001       | PO001         | No  |
| 14.06.2018 | 12:43:49 | Administrator | M1    | Previas          | 1            | PN001       |               | No  |
| 14.06.2018 | 13:52:47 | Administrator | M1    | Previas          | 1            | PN001       | PO003         | No  |
| 27.06.2018 | 11:01:32 | Administrator | M1    | Previas          | 1            | PN001       |               | No  |

You can filter the data: type the word or number in the **Filter** field and press **Enter**.

## 11.7.5. Scan report

To open the scan report, click  $\blacksquare$  in the toolbar. For more information, refer to p. <u>11.5.1.3.</u>

## 11.7.6. Export / Import data

**To export** data to external file, click 🖹 in the toolbar. Supported file formats: ASC, STL, IDM, CSV.

**To import** data from external file, click  $\supseteq$  in the toolbar. Supported file formats: ASC, STL, IDM.

# 11.8. Hot keys

| Ctrl + L                               | Hide / show the legend bar in "3D View".             |
|----------------------------------------|------------------------------------------------------|
| Ctrl + Tab                             | Exchange the "Profile View" and "3D View".           |
| Ctrl + click on "3D View"              | Select a profile to display in "Profile View".       |
| Ctrl + click on "Profile View"         | Define the ignore area.                              |
| Hold <b>Ctrl</b> key on "Profile View" | Display the radius.                                  |
| Esc                                    | Reset the ignore area / Reset the profile selection. |

# 12. Technical support

Technical assistance related to incorrect work of the machine and to problems with a service program is free. Requests for technical assistance should be addressed to <a href="mailto:support@riftek.com">support@riftek.com</a>.

# 13. Warranty policy

Warranty assurance for the Leaf Spring Hole Inner Diameter Measurement Machine RF096-30/75-120 Model - 24 months from the date of putting in operation; warranty shelf-life - 12 months.

# 14. Revisions

| Date       | Revision | Description                                           |
|------------|----------|-------------------------------------------------------|
| 17.04.2017 | 1.0.0    | Starting document.                                    |
| 27.06.2018 | 2.0.0    | The following sections were updated:                  |
|            |          | Basic technical data                                  |
|            |          | <ul> <li>Structure and operating principle</li> </ul> |
|            |          | Service program                                       |

# 15. Distributors

## AUSTRALIA

#### Applied Measurement Australia Pty Ltd RAILWAY INSTRUMENTS ONLY

Thornton Plaza, Unit 5, 27 Thornton Crescent, Mitcham VIC 3132, Australia Tel: +61 39874 5777 Fax: +61 39874 5888 sales@appliedmeasurement.com.au www.appliedmeasurement.com.au

## BRAZIL

#### CAPI Controle e Automação Ltda

Rua Itororó, 121, CEP 13466-240 Americana-SP, Brazil Tel: +55 19 36047068 Fax: +55 19 34681791 <u>capi@capicontrole.com.br</u> www.capicontrole.com.br

## BELGIUM

#### Althen Sensors & Controls BV

Verrijn Stuartlaan 40, 2288 EL, Rijswijk, Leidschendam The Netherlands Tel: +31 0 70 392 4421 Tel: +31 0 61 396 7830 Tel: +31 0 64 323 8393 <u>sales@althen.nl</u> <u>info@althen.nl</u> www.althensensors.com

## BULGARIA

#### ASCO RAIL sp. z o.o. EXCLUSIVE REPRESENTATIVE FOR RAILWAY EQUIPMENT

ul. Wielowiejska 53, 44-120 Pyskowice, Poland Tel: +48 32 230 45 70 Fax: + 48 32 233 21 34 <u>biuro@ascorail.pl</u> <u>export@ascorail.pl</u> <u>www.ascorail.pl</u>

## BOSNIA AND HERZEGOVINA

ASCO RAIL sp. z o.o. EXCLUSIVE REPRESENTATIVE FOR RAILWAY EQUIPMENT ul. Wielowiejska 53, 44-120 Pyskowice, Poland Tel: +48 32 230 45 70 Fax: + 48 32 233 21 34 biuro@ascorail.pl

export@ascorail.pl www.ascorail.pl

## CHILE

#### MOL INGENIERIA LTDA EXCLUSIVE REPRESENTATIVE FOR RAILWAY EQUIPMENT

República de Honduras 11936 Las Condes, Santiago de Chile Tel: +56 9 59200362 hconcha@molingenieria.com www.molingenieria.com

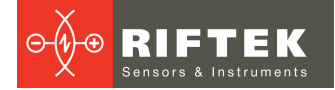

#### CHILE

#### Verne SpA

Apoquindo 2818, oficina 31 Las Condes, Santiago, Chile Tel: +56 2 228858633 info@verne.cl jsaavedra@verne.cl www.verne.cl

#### CHINA

#### Beijing Gemston Mechanical & Electrical Equipment Co., Ltd

#### **RAILWAY INSTRUMENTS ONLY**

Room 613, Anfu Mansion, Fengtai District, Beijing, China Tel: +86 10 6765 0516 Fax: +86 10 6765 6966 Mobile: +86 137 1755 1423 dh0526@163.com www.baoft.cn

### CHINA

# Zhenshangyou Technologies Co., Ltd

Rm 2205-2210, Zhongyou Hotel 1110 Nanshan Road, Nanshan District 518054 Shenzhen, China Tel: +86 755-26528100/8011/8012 Fax: +86 755-26528210/26435640 info@51sensors.com www.51sensors.com

## DENMARK

#### BLConsult Ryssbält 294 95 291 Kalix, Sweden Tel: +46 70 663 19 25 info@blconsult.se www.blconsult.se

#### FINLAND

### TERÄSPYÖRÄ-STEELWHEEL OY

### RAILWAY INSTRUMENTS ONLY

Juvan teollisuuskatu 28 FI-02920 ESPOO, Finland Tel: +358 400 422 900 Fax: +358 9 2511 5510 steelwheel@steelwheel.fi www.teraspyora.fi

#### CHINA

#### Beijing Haiwei Lutong Technology Co., Ltd

Yard 1, Tianxing Street, Fangshan District, Beijing, China Tel: +86 10 8366 1866 Fax: +86 10 8366 1866 info@haiwlt.com www.haiwlt.com

#### CHINA

#### Xi'an Win-Success Automation Technology Co.,Ltd

Room 3-1-1039, Iduhui Building, No.11 Tangyan South Road High-Tech Zone, Xi'an Shaanxi PRC, China Tel: +86 29 81106280 Fax: +86 29 81106285 Mob: +86 133 19271405 info@maxsenor.com www.maxsensor.com

## CROATIA

#### ASCO RAIL sp. z o.o. EXCLUSIVE REPRESENTATIVE FOR RAILWAY EQUIPMENT

ul. Wielowiejska 53, 44-120 Pyskowice, Poland Tel: +48 32 230 45 70 Fax: + 48 32 233 21 34 biuro@ascorail.pl export@ascorail.pl www.ascorail.pl

## ESTONIA

## FoodLab OÜ

Haabersti linnaosa, Astangu tn 52 13519 Eesti, Tallinn, Estonia Tel: +372 56 363110 foodlab.ee@gmail.com

#### FRANCE

# BLET Measurement Group S.A.S.

1 avenue du Président Georges Pompidou, 92500 Rueil Malmaison, France Tel: + 33 0 1 80 88 57 85 Fax: +33 0 1 80 88 57 93 technique@blet-mesure.fr www.blet-mesure.fr

### CHINA

# Chongqing Wolf Industrial Technology Co., Ltd

Room 2307 / 2308, Light of City international business building, No. 19 Jiangnan Avenue, Nan'an District, Chongqing, China Tel: 023 62832618 Fax: 023 62832113 info@wolf-hk.com www.wolf-hk.com

### CHINA

Micron-Metrology co., Ltd No.2, Kecheng Rd., Industrial Park District, Suzhou, Jiangsu Province., China Tel: 0512 65589760 Mob: +86 189 1806 9807 sales@micron-metrology.cn www.micron-metrology.cn

## CZECH REPUBLIC

#### ASCO RAIL sp. z o.o. EXCLUSIVE REPRESENTATIVE FOR RAILWAY EQUIPMENT

ul. Wielowiejska 53, 44-120 Pyskowice, Poland Tel: +48 32 230 45 70 Fax: + 48 32 233 21 34 <u>biuro@ascorail.pl</u> <u>export@ascorail.pl</u> <u>www.ascorail.pl</u>

### **FINLAND**

#### Kvalitest Industrial AB EXCEPT FOR RAILWAY INSTRUMENTS

Ekbacksvägen 28, 16869 Bromma, Sweden Tel: +46 0 76 525 5000 <u>sales@kvalitest.com</u> <u>www.kvalitest.com</u> <u>www.kvalitest.se</u>

#### GERMANY

#### Disynet GmbH

Breyeller Str. 2, 41379 Brueggen, Germany Tel: +49 2157 8799 0 Fax: +49 2157 8799 22 disynet@sensoren.de www.sensoren.de

• • • RIFTEK Sensors & Instruments

### GERMANY

## Finger GmbH & Co. KG OPTICAL MICROMETERS ONLY

Sapelloh 172, 31606 Warmsen, Germany Tel: +49 5767 96020 Fax: +49 5767 93004 finger@finger-kg.de www.finger-kg.de

### INDIA

#### Influx Big Data Solutions Pvt Ltd

No:2, Krishvi, Ground Floor, Old Airport Road, Domlur, Bangalore - 560071, India Tel: +91 73 37748490 Tel: +91 94 48492380 <u>milan@influxtechnology.com</u> <u>support\_india@influxtechnology.com</u> www.influxtechnology.com

### ISRAEL

#### Nisso Dekalo Import Export LTD

1 David Hamelech Street Herzlia 46661 Israel Tel: +972 99577888 Fax: +972 99568860 nissodekaloltd@outlook.com www.fly-supply.net www.aircraft-partsupply.com

## LATVIA

## FoodLab OÜ

Haabersti linnaosa, Astangu tn 52 13519 Eesti, Tallinn, Estonia Tel: +372 56363110 foodlab.ee@gmail.com

#### MONTENEGRO

#### ASCO RAIL sp. z o.o. EXCLUSIVE REPRESENTATIVE FOR RAILWAY EQUIPMENT

ul. Wielowiejska 53, 44-120 Pyskowice, Poland Tel: +48 32 230 45 70 Fax: + 48 32 233 21 34 <u>biuro@ascorail.pl</u> <u>export@ascorail.pl</u> www.ascorail.pl

#### GERMANY

#### ALTHEN GmbH Meß- und Sensortechnik

Dieselstrasse 2, 65779 Kelkheim, Germany Tel: +49 0 6195 7 00 60 info@althen.de www.althensensors.com/de/

### INDIA

#### Paragon Instrumentation Engineers Pvt. Ltd. RAILWAY INSTRUMENTS ONLY

200, Station Road, Roorkee, 247 667, India Tel: +91 1332 272394 tanuj@paragoninstruments.com www.paragoninstruments.com

### ITALY

#### **FAE s.r.l.** Via Tertulliano, 41 20137 Milano, Italy Tel: +39 02 55187133 Fax: +39 02 55187399 <u>fae@fae.it</u> www.fae.it

## LUXEMBOURG

# Althen Sensors & Controls BV

Verrijn Stuartlaan 40, 2288 EL, Rijswijk, Leidschendam The Netherlands Tel: +31 0 70 392 4421 Tel: +31 0 61 396 7830 Tel: +31 0 64 323 8393 <u>sales@althen.nl</u> <u>info@althen.nl</u> www.althensensors.com

#### NETHERLANDS

# Althen Sensors & Controls BV

Verrijn Stuartlaan 40, 2288 EL, Rijswijk, Leidschendam The Netherlands Tel: +31 0 70 392 4421 Tel: +31 0 61 396 7830 Tel: +31 0 64 323 8393 <u>sales@althen.nl</u> <u>info@althen.nl</u> www.althensensors.com

### HUNGARY

#### ASCO RAIL sp. z o.o. EXCLUSIVE REPRESENTATIVE FOR RAILWAY EQUIPMENT

ul. Wielowiejska 53, 44-120 Pyskowice, Poland Tel: +48 32 230 45 70 Fax: + 48 32 233 21 34 <u>biuro@ascorail.pl</u> <u>export@ascorail.pl</u> www.ascorail.pl

#### **INDONESIA**

#### PT. DHAYA BASWARA SANIYASA

Botanic Junction Blok H-9 NO. 7 Mega Kebon Jeruk, Joglo Jakarta,11640, Indonesia Tel: +62 21 2932 5859 management@ptdbs.co.id

### JAPAN

#### Tokyo Instruments, Inc. 6-18-14 Nishikasai, Edogawa-ku,

Tokyo, 134-0088 Japan Tel: +81 3 3686 4711 Fax: +81 3 3686 0831 <u>f kuribayashi@tokyoinst.co.jp</u> www.tokyoinst.co.jp

## MALAYSIA

#### **OptoCom InstruVentures**

H-49-2, Jalan 5, Cosmoplex Industrial Park, Bandar Baru Salak Tinggi, Sepang, Malaysia Tel: 603 8706 6806 Fax: 603 8706 6809 optocom@tm.net.my www.optocom.com.my

## NORWAY

#### BLConsult Ryssbält 294, 95 291 Kalix, Sweden Tel: +46 70 663 19 25 info@blconsult.se www.blconsult.se

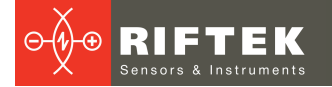

#### NORWAY

#### Salitec AS

PB 468, N-1327 Lysaker, Norway Tel: +47 23 891015 Fax: +47 92101005 mail@salitec.no www.salitec.no

## POLAND

#### RIFTEK EUROPE sp. z o.o. ul. Domaniewska 17/19, 02-672 Warsaw, Poland info@riftek.com www.riftek.com

## **SLOVAKIA**

#### ASCO RAIL sp. z o.o. EXCLUSIVE REPRESENTATIVE FOR RAILWAY EQUIPMENT

ul. Wielowiejska 53, 44-120 Pyskowice, Poland Tel: +48 32 230 45 70 Fax: + 48 32 233 21 34 biuro@ascorail.pl export@ascorail.pl www.ascorail.pl

### SOUTH KOREA

PROSEN. CO., LTD M-1001, Songdo techno park IT center, 32, Songdogwahak-ro, Yeonsu-gu, Incheon, 21984, Republic of Korea Tel: +82 32 811 3457 Fax: +82 32 232 7458 trade@prosen.co.kr www.prosen.co.kr

#### SWEDEN

#### Kvalitest Industrial AB EXCEPT FOR RAILWAY INSTRUMENTS

Ekbacksvägen 28, 16869 Bromma, Sweden Tel: +46 0 76 525 5000 <u>sales@kvalitest.com</u> <u>www.kvalitest.com</u> <u>www.kvalitest.se</u>

#### PERU

Verne Perú S.A.C. Las Codornices 104, Surquillo, Lima, Peru Tel/fax: +51 992436734 info@verne.cl www.verne.cl

### PORTUGAL

Campal Inovacoes Ferroviarias Lda. Lagoas Park, Edifício 7, 1° Piso Sul, 2740-244 Porto Salvo, Oeiras, Portugal Tel: +351 21 584 4348 campal@campal.pt www.campal.pt

## **SLOVENIA**

#### ASCO RAIL sp. z o.o. EXCLUSIVE REPRESENTATIVE FOR RAILWAY EQUIPMENT

ul. Wielowiejska 53, 44-120 Pyskowice, Poland Tel: +48 32 230 45 70 Fax: + 48 32 233 21 34 <u>biuro@ascorail.pl</u> <u>export@ascorail.pl</u> <u>www.ascorail.pl</u>

### SPAIN

#### **IBERFLUID Instruments S.A.** C/ Botanica, 122, 08908 L'Hospitalet de Llobregat

Barcelona Tel: +34 93 447 10 65 Fax: +34 93 334 05 24 <u>myct@iberfluid.com</u> <u>www.iberfluid.com</u>

#### SWITZERLAND

#### ID&T GmbH Gewerbestrasse 12/a 8132 Egg (Zurich), Switzerland Tel: + 41 44 994 92 32 Fax: + 41 44 994 92 34 info@idtlaser.com www.idtlaser.com

#### POLAND

#### ASCO RAIL sp. z o.o. EXCLUSIVE REPRESENTATIVE FOR RAILWAY EQUIPMENT

ul. Wielowiejska 53, 44-120 Pyskowice, Poland Tel: +48 32 230 45 70 Fax: + 48 32 233 21 34 <u>biuro@ascorail.pl</u> <u>export@ascorail.pl</u> www.ascorail.pl

#### SERBIA

#### ASCO RAIL sp. z o.o. EXCLUSIVE REPRESENTATIVE FOR RAILWAY EQUIPMENT

24

ul. Wielowiejska 53, 44-120 Pyskowice, Poland Tel: +48 32 230 45 70 Fax: + 48 32 233 21 34 <u>biuro@ascorail.pl</u> <u>export@ascorail.pl</u> <u>www.ascorail.pl</u>

## SOUTH KOREA

#### **BS Holdings**

B-201,Wonpogongwon 1ro, 59 Danwon-gu, Ansan-si, Gyeonggi-do 15455, Republic of Korea Tel: +82 31 411 5011 Fax: +82 31 411 5015 <u>bsh5011@hanmail.net</u> www.lasersolution.co.kr

### SWEDEN

BLConsult Ryssbält 294, 95 291 Kalix, Sweden Tel: +46 70 663 19 25 info@blconsult.se www.blconsult.se

#### THAILAND

Advantech Solution Co., Ltd. 20/170 Motorway Rd., Kwang Pravet, Khet Pravet, Bangkok, Thailand 10250 Tel: +662 1848705 Fax: +662 1848708 sales@advantechsolution.com www.advantechsolution.com

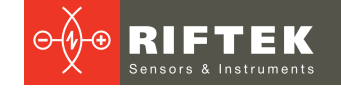

## TURKEY

MAK Elektronik Malzeme Analiz ve Kalite Kontrol Cihazlari Dis Tic. Ltd. Sti. Cenap Sahabettin Sokak, No:39, 34718 Kosuyolu - Kadikoy / Istanbul - TURKEY Tel: +90 216 402 10 34 Fax: +90 216 402 10 35 <u>ulastac@metalografi.net</u> www.makelektronik.com.tr

### UNITED KINGDOM, IRELAND

#### Althen UK Northamptonshire United Kingdom Tel: +44 0 7823 921427 t.stoyles@althen.co.uk www.althensensors.com www.althencontrols.com

## USA, CANADA, MEXICO

#### International Electronic Machines Corporation RAILWAY INSTRUMENTS ONLY

850 River Street, Troy, New York, USA Tel: +1 518 268-1636 Fax: +1 518 268-1639 marketing@iem.net www.iem.net

## TURKEY

#### TEKMA Mühendislik A.S.

Cevizli Mh. M. Kemal Cd., Hukukçular Towers, A-Blok, No: 66-A/39 Kartal - Istanbul Tel: +90 216 970 1318 Tel: +90 850 840 2334 info@tekma.eu www.tekma.eu

## USA

#### Althen Sensors & Controls

2531 Bradley St., Oceanside, CA, 92056, USA Tel: 858 633 3572 r.ream@althensensors.com

## UKRAINE

#### KODA

Frunze st. 22, 61002, Harkov, Ukraine Tel/Fax: +38 057 714 26 54 mail@koda.com.ua www.koda.com.ua

## USA, CANADA, MEXICO

#### Acuity Products of Schmitt Industries, Inc. 2765 NW Nicolai Street Portland, OR, 97210, USA Tel: +1 503 227 7908 Fax: +1 503 223 1258 sales@acuitylaser.com www.acuitylaser.com